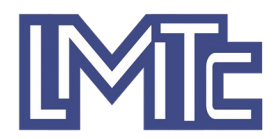

## **New User Instructions for eBill Online Bill Payments**

## Please read the following enrollment instructions

If you have any questions on this process, please contact our office for assistance at 815-856-3164.

- 1. To register for eBill, click on the Continue button. You will need a copy of your Leonore Mutual Telephone Company bill.
- 2. After you click Continue, you will be taken to a new page. As a new user, click on Register Now.

|                           |                                                                                                    | Exit |
|---------------------------|----------------------------------------------------------------------------------------------------|------|
| Existing User             | New User                                                                                                    |      |
| UserName \ Account Number | Registration is free and easy!                                                                                   |      |
| Password:                 | Registering gives you access to a lot of great online tools including payments and payment history among others. |      |
| Login                     | Register Now                                                                                                    |      |
| Forgot Password           |                                                                                                    |      |

3. You will now be asked for your Service Account and Security code. This information is on your bill.

| Security Code |  |              |
|---------------|--|--------------|
| Security Code |  |              |
|               |  | ecurity Code |
|               |  |              |

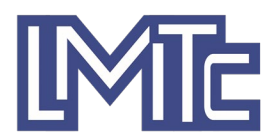

Use your 10-digit Account Number for Service Account and then enter your "Security Code" using the numerals 412 along with the last four digits of the number highlighted in green below. In the example below, the code would be 4121234.

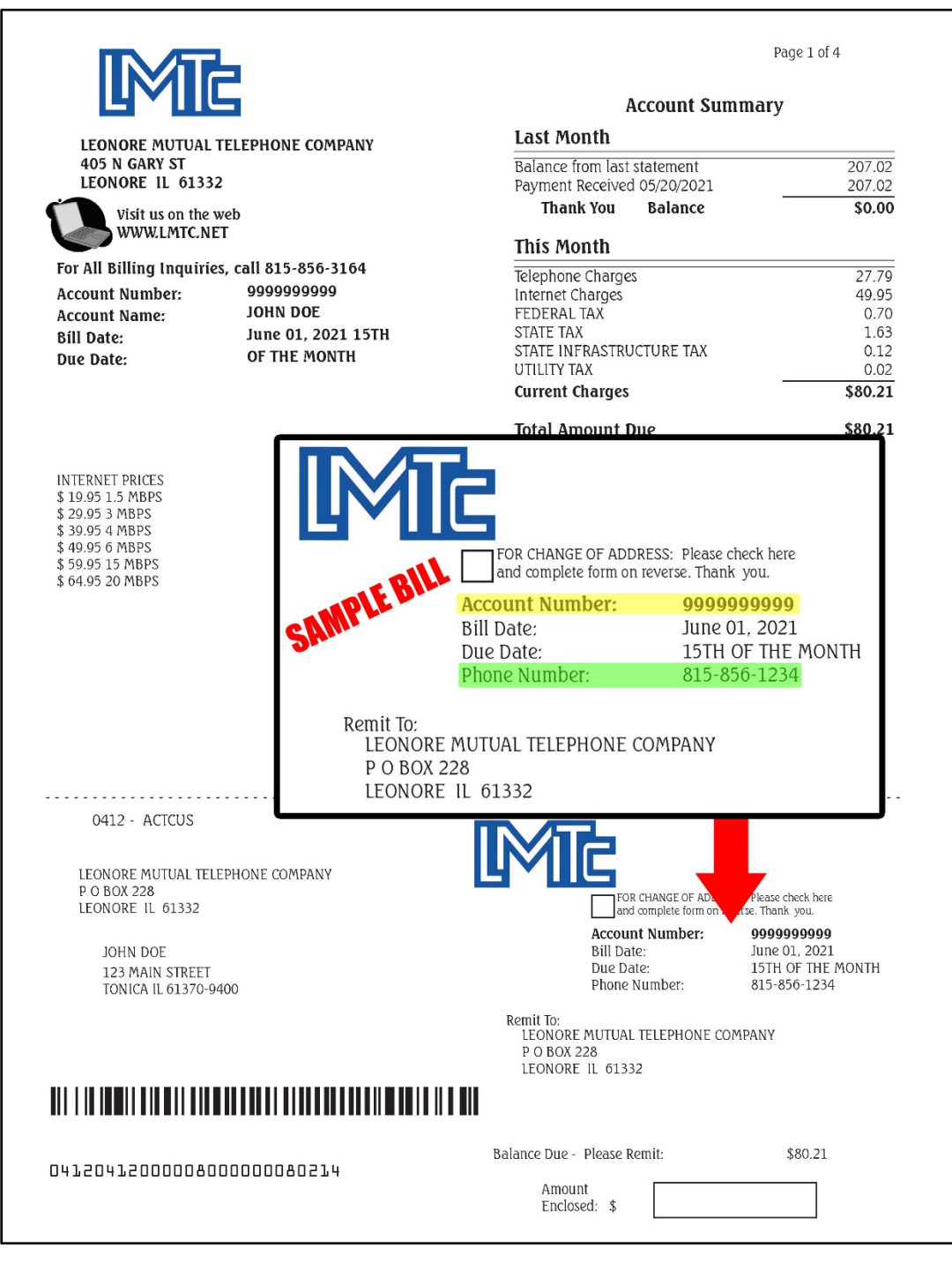

5. Once you have entered this information, **click Continue** and complete the rest of the process.